#murciafood21 17 / 21 MAYO 2021

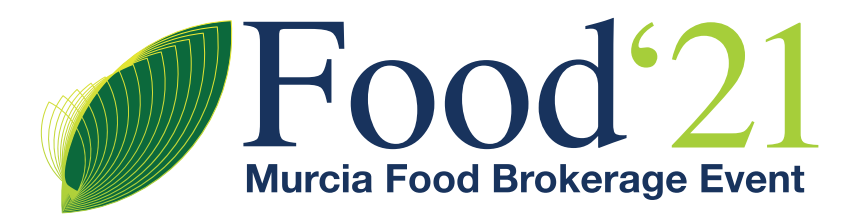

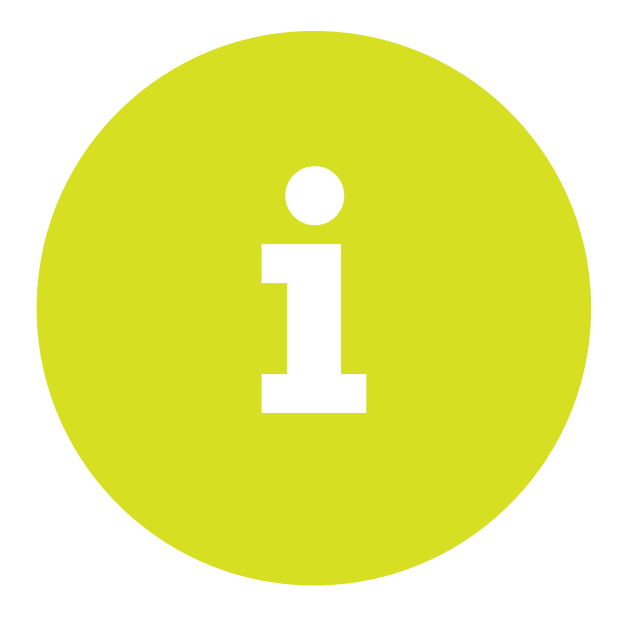

# **Guía** de inscripción para participantes

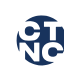

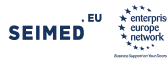

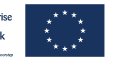

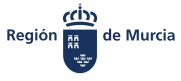

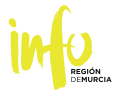

# Dirección base del evento https://murciafood2021.b2match.io

| cuadro de color verde: "F                                                             | a web encontrará la siguiente p<br>Register now".                                                                                                    | pantalla, en la que debe pulsa                                 |
|---------------------------------------------------------------------------------------|----------------------------------------------------------------------------------------------------|----------------------------------------------------------------|
|                                                                                       | Food <sup>6</sup> 21<br>Brokerage Event<br>Jornadas de Transferencia de<br>Tecnología en Alimentación                                                                                                    | 17 May 2021 - 21 May 2021<br>Murcia, Spain<br>MURCIA FOOD 2021 |
| Int. Symposium Organizers                                                             |                                                                                                    |                                                                |
| CIA FOOD BROKERAG                                                                     | E EVENT 2021                                                                                                    | <b>Register now</b><br>Open until 21 May 2021                  |
| 1 Edition of Murcia Food Brokerage Eve                                                | ent 2021 will present the latest creations in                                                                                                    | LOCATION                                                       |
| A continuación, aparecer                                                              | á una pantalla de identificación                                                                                                    | : "Registration":                                              |
| A continuación, aparecer<br>MURCIA FOOD 2021<br>May 17 - May 21, 2021   Murcia, Spain | á una pantalla de identificación                                                                                                    | : "Registration":                                              |
| A continuación, aparecer<br>MURCIA FOOD 2021<br>May 17 - May 21, 2021   Murcia, Spain | á una pantalla de identificación<br>Registration                                                                                                    | : "Registration":                                              |
| A continuación, aparecer<br>MURCIA FOOD 2021<br>May 17 - May 21, 2021   Murcia, Spain | á una pantalla de identificación<br>Registration<br>Choose how to proceed and start signing<br>event.                                                                                                    | up for the                                                     |
| A continuación, aparecer<br>MURCIA FOOD 2021<br>May 17 - May 21, 2021   Murcia, Spain | á una pantalla de identificación<br>Registration<br>Choose how to proceed and start signing<br>event.<br>Continue with LinkedIn                                                                               | up for the                                                     |
| A continuación, aparecer<br>MURCIA FOOD 2021<br>May 17 - May 21, 2021   Murcia, Spain | á una pantalla de identificación<br>Registration<br>Choose how to proceed and start signing<br>event.<br>Continue with LinkedIn<br>Continue with Google                                                       | up for the                                                     |
| A continuación, aparecer<br>MURCIA FOOD 2021<br>May 17 - May 21, 2021   Murcia, Spain | á una pantalla de identificación          Registration         Choose how to proceed and start signing event.         Continue with LinkedIn         Continue with Google         or         Enter your email | up for the                                                     |

#### Plantea 3 opciones:

Utilizar los datos de LinkedIn ("Continue with LinkedIn")

- Utilizar los datos de Google ("Continue with Google")
- Grabar el correo electrónico desde el teclado.

En los dos primeros casos, se genera un enlace con las correspondientes aplicaciones, que solicitarán permiso para facilitar los datos.

En el tercer caso, se debe cumplimentar manualmente la dirección de e-mail, tras lo cual pueden ocurrir dos situaciones:

Si su email ya consta en el sistema, aparece una página en la que le pide su contraseña (la que utilizó en ediciones anteriores), con una opción de "Forgot password?" para recuperarla si no la recuerda:

| н                                             | ello!                                               |
|-----------------------------------------------|-----------------------------------------------------|
| Looks like you've alread<br>event. Enter your | dy participated in a previous password to continue. |
| Password                                      |                                                     |
| Remember me                                   | Forgot password?                                    |
| c                                             | ontinue                                             |

Una vez introducida la contraseña, le ofrece los datos grabados en ediciones anteriores, para que Ud. pueda completarlos, actualizarlos o modificarlos.

Si su email no consta en el sistema, aparece una página en la que deberá grabar un password, para poder acceder a sus datos en adelante y para realizar cambios si lo considera necesario, y aceptar la política de privacidad:

| He                                               | ello!                                                 |  |
|--------------------------------------------------|-------------------------------------------------------|--|
| Looks like you've already<br>event. Enter your p | y participated in a previous<br>password to continue. |  |
| Password                                         |                                                       |  |
| Remember me                                      | Forgot password?                                      |  |
| Col                                              | ntinue                                                |  |

Por favor, es importante que introduzca todos los textos en inglés.

3

Por favor, es importante que introduzca todos los textos en inglés.

En las páginas siguientes deberá grabar el tipo de organización, sus datos personales y la información básica de su empresa o entidad.

Tanto si ha accedido como usuario de ediciones anteriores, como si es un nuevo participante, en las 5 páginas siguientes le aparecerá, día a día entre el 17 y el 21 de mayo, el calendario de reuniones bilaterales y el del X International Symposium Food Technology, para que se inscriba en las sesiones que considere oportunas.

#### Completado el calendario, aparecerá la página siguiente:

| ML<br>o<br>Jhon Doe                | Your profile is waiting to be activated!<br>Your profile will be visible to other participants as soon as the organiser activates your profile.<br>You will be notified via email. |
|------------------------------------|----------------------------------------------------------------------------------------------------|
| Edit my profile                    | Company/Company<br>Company S.L.                                                                                                    |
| <b>Overview</b><br>My availability | Engineering focused on food industry.                                                                                                    |

A partir de este momento su inscripción se ha registrado con éxito y puede acceder cuando lo desee a Murcia Food 21, utilizando su clave. Recibirá un correo electrónico de confirmación.

Edit my profile 1 Pulsando en los iconos puede editar sus datos y modificarlos.

Es muy importante que detalle a continuación lo que desea exponer, proponer, vender o comprar durante las jornadas, utilizando el MARKETPLACE de Murcia Food 2021.

De este modo, los demás participantes conocerán sus intereses y las reuniones bilaterales serán más específicas y productivas. Organizer questions MARKETPLACE OPPORTUNITIES Feedback

| Feedback                   |                                                                                                    |
|----------------------------|----------------------------------------------------------------------------------------------------|
| Account settings<br>Logout | Product Add and describe a product you offer.                                                                |
|                            | Partnership           Add this if you are interested in engaging in a partnership with another organisation. |
|                            | Project Cooperation Add this if you are interested in finding a partner for your project.                    |

Le recomendamos que grabe sus propuestas de compra o venta, asociación, cooperación, inversión, asesoramiento o demanda, sin salir de esta pantalla, pulsando en los apartados correspondientes (cruces azules de "MARKETPLACE OPPORTUNITIES" + ).

17-21

Logout

### MARKETPLACE OPPORTUNITIES.

7

A la finalización del proceso de inscripción podrá grabar sus propuestas, ofertas o demandas, en los distintos apartados que componen el "Marketplace".

| Home | Participants | Marketplace | Agenda | Login | Register |
|------|--------------|-------------|--------|-------|----------|
|      |              |             |        |       |          |

Si accede posteriormente a la web de Murcia Food 2021, pulse sobre **"Login"** y tras marcar su e-mail y clave, encontrará la siguiente pantalla:

| JE<br>Jhon Doe                                     | Your profile is waiting to be activated!<br>Your profile will be visible to other participants as soon as the organiser activates your profile. You will be<br>notified via email. |
|----------------------------------------------------|----------------------------------------------------------------------------------------------------|
| Edit my profile                                    | Company / Company<br>Company S.L.<br>engineering                                                                                                    |
| My availability<br>Organizer questions<br>Feedback | MARKETPLACE OPPORTUNITIES                                                                                                    |
| Account settings<br>Logout                         | Product Add and describe a product you offer.                                                                                                    |
|                                                    | <ul> <li>Partnership</li> <li>Add this if you are interested in engaging in a partnership with another organisation.</li> </ul>                                                    |
|                                                    | Project Cooperation Add this if you are interested in finding a partner for your project.                                                                                          |
|                                                    | Investment Add this if you seek investment opportunities.                                                                                                    |
|                                                    | Expertise Add your area of expertise and describe what you can offer to other participants.                                                                                        |
|                                                    | Request           Add if you have anything specific you are looking for.                                                                                                    |
|                                                    | Cancel participation This will cancel all your meetings, sessions and attendances. This action can not be undone. Cancel participation                                             |

Tras pulsar sobre el apartado de su interés +, se abrirá un breve cuestionario en el que podrá grabar el título y la descripción de su propuesta y, en algunos casos, información adicional:

| Jhon Doe                                                               |                                          | Your profile is waiting to be activated!<br>Your profile will be visible to other participants as soon as the organiser activates your profile. You will be<br>notified via email. |  |  |  |
|------------------------------------------------------------------------|------------------------------------------|----------------------------------------------------------------------------------------------------|--|--|--|
| Edit my p                                                              | rofile                                   | Company / Company<br>Company S.L.                                                                                                    |  |  |  |
| Overview                                                               |                                          | engineering                                                                                                    |  |  |  |
| My availability<br>Organizer questions<br>Feedback<br>Account settings |                                          | NEW EXPERTISE X                                                                                                    |  |  |  |
| Logout                                                                 |                                          | Titie* (0/160)                                                                                                    |  |  |  |
|                                                                        |                                          | Description*                                                                                                    |  |  |  |
|                                                                        |                                          | //<br>Fields of expertise<br>Hygienic design of facilities and food safety                                                                                                    |  |  |  |
|                                                                        |                                          | Conservation technology. Active/intelligent packaging Biotechnology                                                                                                    |  |  |  |
|                                                                        |                                          | Automation and control processes Circular Economy (Life cicle, Eco design, etc)                                                                                                    |  |  |  |
|                                                                        |                                          | File upload<br>Select file<br>Cancel Save                                                                                                    |  |  |  |
| Select file En a                                                       | algunas opciones<br>oliar la informaciór | podrá también adjuntar ficheros en el botón "Select file", para<br>n de su producto, demanda o propuesta.                                                                          |  |  |  |
| Save Para                                                              | a finalizar, pulse el                    | botón "Save".                                                                                                    |  |  |  |
|                                                                        | de grabar tantas                         | propuestas, ofertas o demandas como desee, al finalizar el                                                                                                    |  |  |  |

8

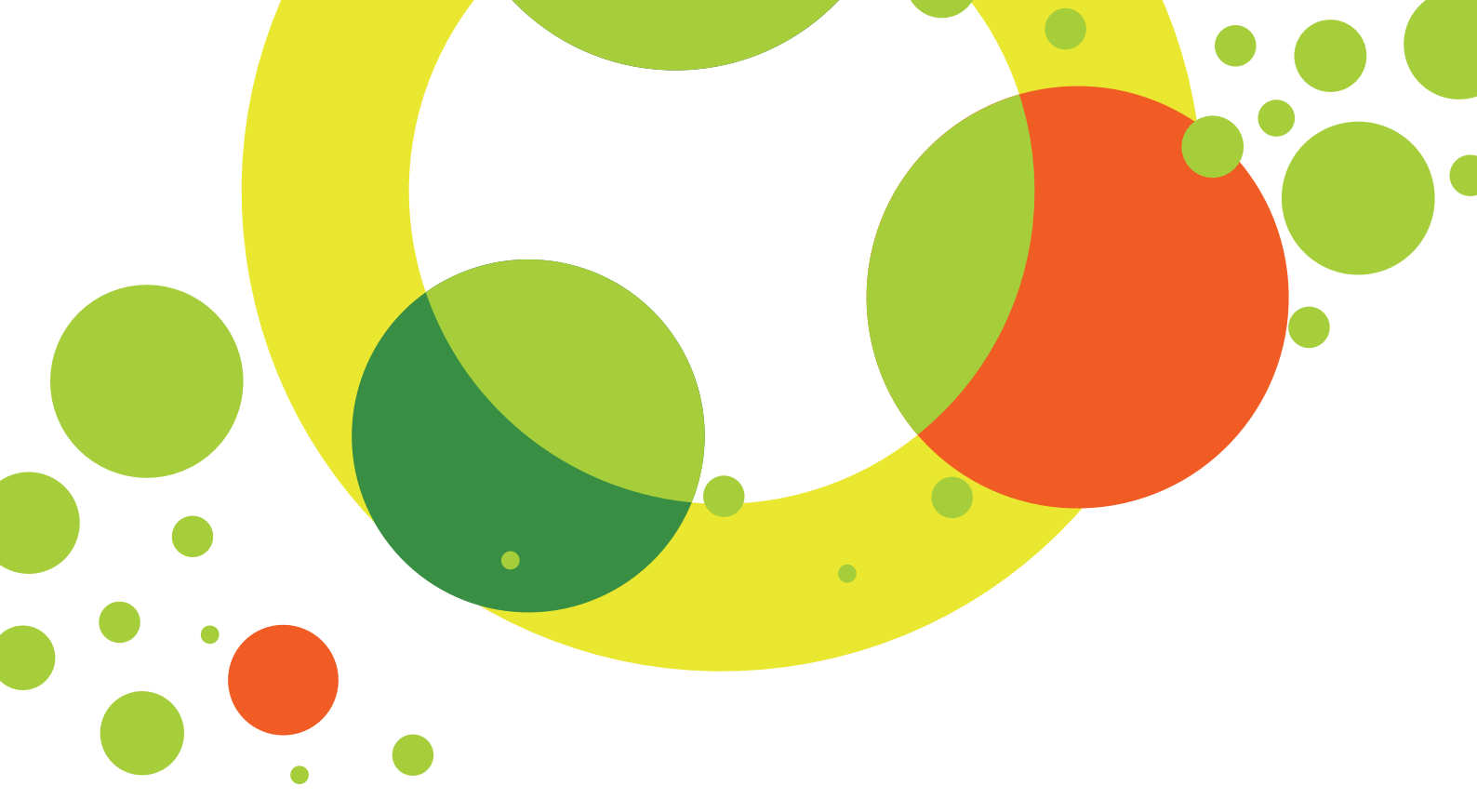

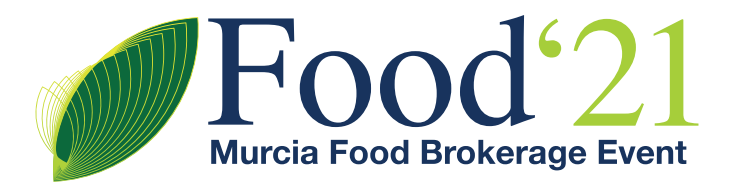

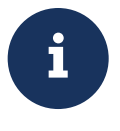

## INSTITUTO DE FOMENTO REGIÓN DE MURCIA

victoria.diaz@info.carm.es

✓ 968 362 800 / 968 357 849

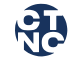

Centro Tecnológico Nacional de la Conserva y Alimentación

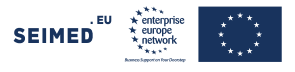

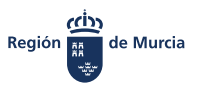

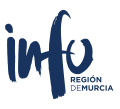

institutofomentomurcia.es